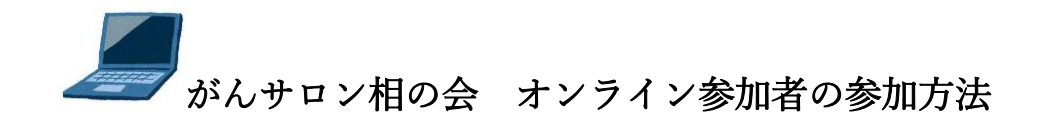

~パソコンでご参加の方へ

姫路赤十字病院 2023年5月作成

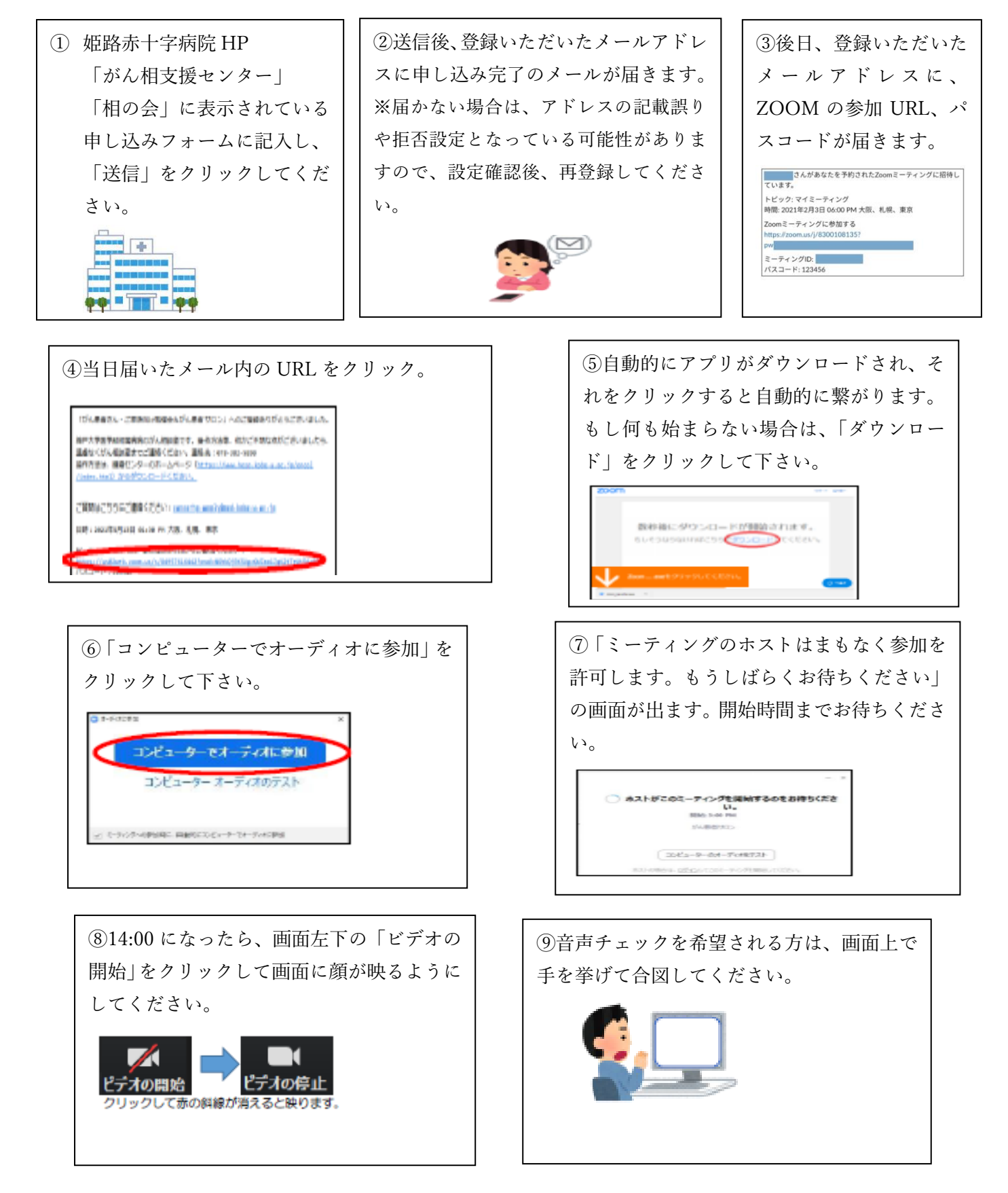

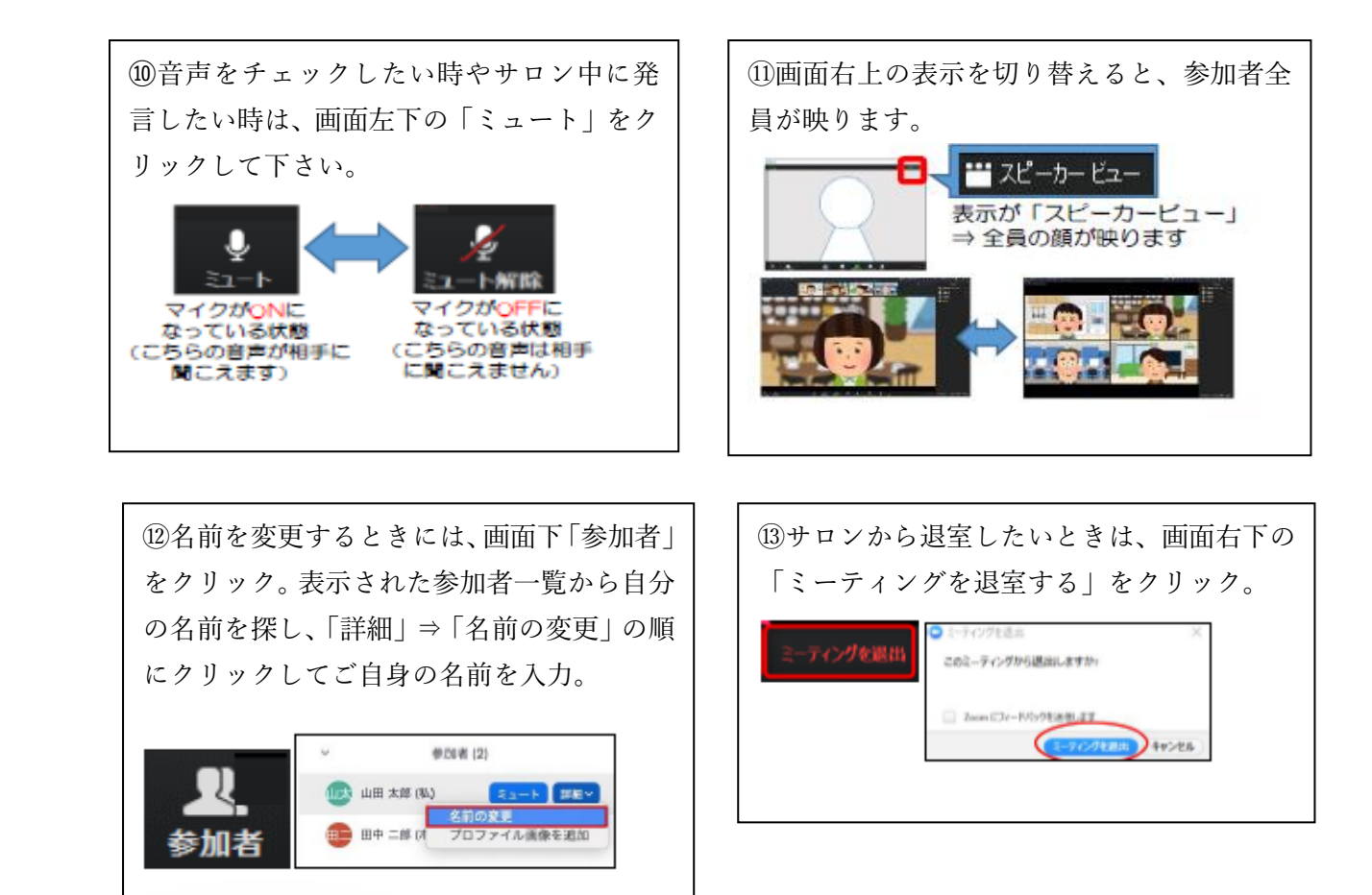

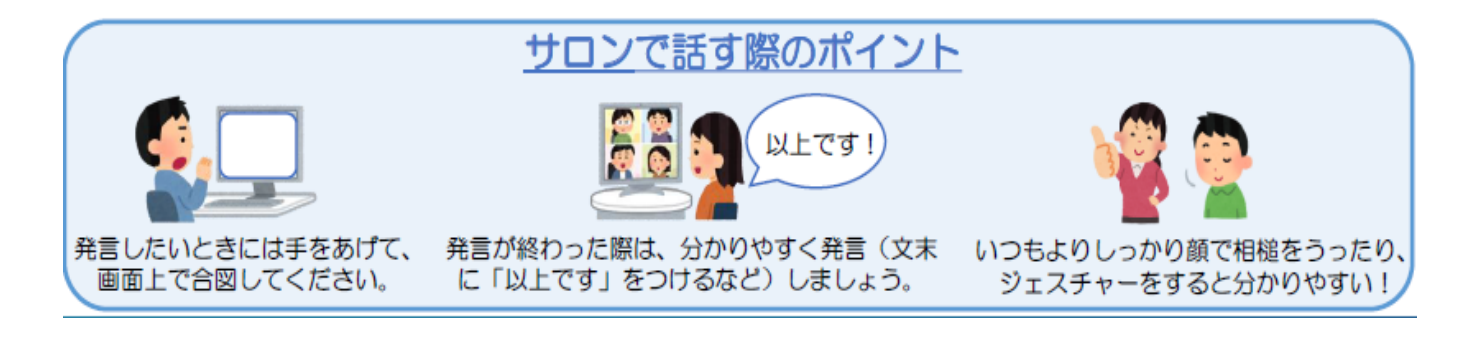

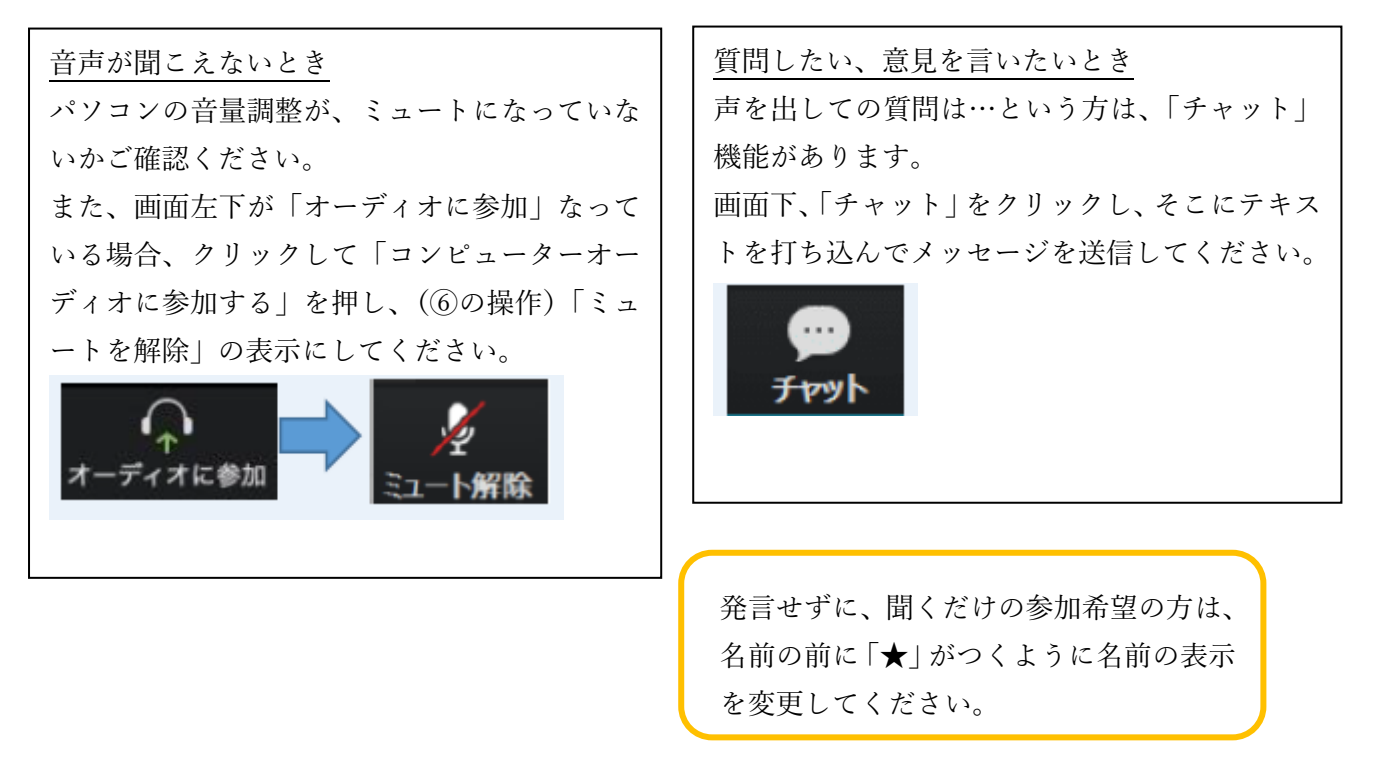